### **Creating FSG Reports in EBS R12**

| Document Author  | Vivek Pathak |
|------------------|--------------|
| Document Version | 1.0          |

#### Creating a simple FSG report involves the following steps:

- 1. Defining Row Set
- 2. Defining Column Set
- 3. Defining Report

Navigation: General Ledger  $\rightarrow$  Reports  $\rightarrow$  Define

Let assume the report has following content:

#### Liability Report

Liability ------Sample Heading-----

|                      | BU1     | 2      |
|----------------------|---------|--------|
| Capital              | -258999 | 330067 |
| Reserve ansd Surplus | 0.00    | 0.00   |

#### **Defining Row Set:**

The row set will be defined to have three rows:

- 1. LIABILITIES
- 2. Capital
- 3. Reserve and

Surplus and column set will contain 2 columns (as per the format shown above).

| ine row sets    | 10 million in 10 million in 10 million in 10 million in 10 million in 10 million in 10 million in 10 million in | XX Rowset       |          |
|-----------------|----------------------------------------------------------------------------------------------------|-----------------|----------|
| + Journals      |                                                                                                    |                 |          |
| * Budgets       | Description                                                                                                    | XX Rowset       | 1        |
| Inquiry         |                                                                                                    | Enable Security | ( )      |
| * Currency      |                                                                                                    |                 |          |
| + Consolidation |                                                                                                    | Define Rows     |          |
| - Reports       |                                                                                                    |                 |          |
| + Request       | Contraction of the second                                                                                       |                 | -        |
| - Define        | Assign Accesi                                                                                                   | Define Report   | AutoCopy |
| Row Set         |                                                                                                    |                 |          |
| Colore Col      |                                                                                                    |                 |          |

| Line 11em                                              | LIABILITIES                                                 |
|--------------------------------------------------------|-------------------------------------------------------------|
| Format Options Indent Lines to Skip 0 Before 0 After 1 | Underline Character Page Break<br>Before After Before After |
| Advanced Options                                       |                                                             |
| Balarice Control                                       | Display Options                                             |
| Amount Type                                            | Format Mask                                                 |
| Currency                                               | Factor                                                      |
| Control Value                                          | Level of Detail                                             |
| Offset                                                 | Display Row                                                 |
| L                                                      | Display Zero                                                |
| Override Column Calculations                           | Change Sign                                                 |
| Row Name                                               | Change Sign on Variance                                     |
| Percent of Row                                         |                                                             |
|                                                        |                                                             |
| L                                                      |                                                             |
| Account Assignments                                    | Calculations                                                |

Since this is a row header, no need to associate account and amount type in balance control. Account assignment and Amount Type will be defined for rest two rows.

| Line <mark>15</mark>                                        | Line Item                        | Capital |                        |                              |     |                        |
|-------------------------------------------------------------|----------------------------------|---------|------------------------|------------------------------|-----|------------------------|
| Format Options<br>Indent Lines to S<br>0 Before 0           | kip ————<br>After <mark>0</mark> | Befo    | Underline (<br>pre     | Character<br>After           |     | e Break ────<br>■After |
| Advanced Options                                            |                                  |         | ⊂ Display              | Options                      |     |                        |
| Amount Type<br>Currency                                     | /TD-Actual                       |         |                        | Format Mask<br>Factor        |     |                        |
| Offset                                                      |                                  |         | ⊠ Display<br>⊠ Display | / Row<br>/ Zero              |     |                        |
| ⊠Override Column Calculations<br>Row Name<br>Percent of Row |                                  |         | ☑ Change ■ Change      | e Sign<br>e Sign on Variance |     |                        |
|                                                             |                                  |         |                        |                              |     |                        |
| <u>A</u> ccount As                                          | signments                        |         |                        | <u>C</u> alculati            | ons |                        |

| Line 20 Line Item                                                                                                    | Reserves and Surplus                                                                                                    |
|----------------------------------------------------------------------------------------------------|----------------------------------------------------------------------------------------------------|
| Indent Lines to Skip O Before O After 1                                                                                             | Underline Character Page Break<br>Before After Before After                                                                          |
| Advanced Options                                                                                                    |                                                                                                    |
| Balance Control<br>Amount Type<br>Currency<br>Control Value<br>Offset<br>Override Column Calculations<br>Row Name<br>Percent of Row | Display Options<br>Format Mask<br>Factor<br>Level of Detail<br>Oisplay Row<br>Oisplay Zero<br>Change Sign<br>Change Sign on Variance |
| Account Assignments<br>Line 10 Line Item                                                                                            | LIABILITIES                                                                                                    |
| Format Options<br>Indent Lines to Skip<br>0 Before 0 After 1                                                                        | Underline Character Page Break Before After                                                                                          |
| Advanced Options                                                                                                    |                                                                                                    |
| Balance Control                                                                                                    | Display Options                                                                                                    |
| Balance Control         Amount Type         Currency         Control Value         Offset                                           | Display Options<br>Format Mask<br>Factor<br>Level of Detail<br>Display Row                                                           |
| Amount Type     Currency     Control Value     Offset     Offset     Percent of Row                                                 | Display Options<br>Format Mask<br>Factor<br>Level of Detail<br>Display Row<br>Display Zero<br>Change Sign<br>Change Sign on Variance |

## Defining Column Set:

Define heading:

| Request *                          | Name             | XX              |                  |
|------------------------------------|------------------|-----------------|------------------|
| Row Set                            | Override Segment | 202             |                  |
| Content Set                        |                  | Enable Security | 1                |
| Generate Content Set<br>Report Set | Create Heading   | Define Columns  | Build Column Set |
| + Display<br>Report                | Assign Access    | Define Report   | AutoCopy         |

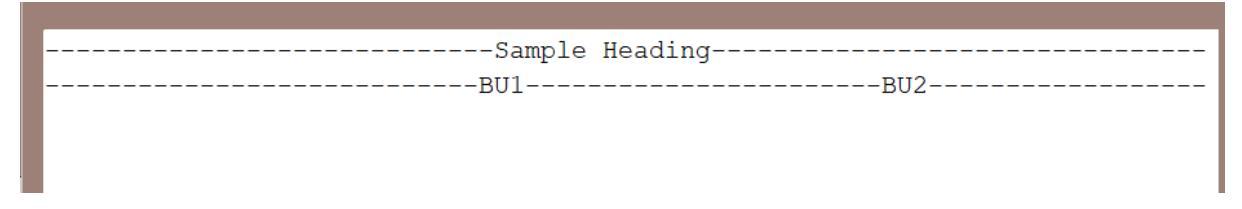

Defining Columns:

Define two columns BU1 and BU2 as shown below:

|                                                           |              | Balance Control |            | ך 🗹 |
|-----------------------------------------------------------|--------------|-----------------|------------|-----|
| Position                                                  | 10           | Amount Type     | YTD-Actual |     |
| Sequence                                                  | 10           | Currency        |            |     |
| Format Mask                                               | 9,999,999.99 | Control Value   |            |     |
| Factor                                                    |              | Offset          |            | []] |
| <ul> <li>Advanced Options</li> <li>Column Name</li> </ul> | BU1          | Display Options |            | ]   |
| Description                                               |              | Display Column  |            |     |
| Percent of Column                                         |              | ⊠ Display Zero  |            |     |
| Override Value                                            |              | ■Change Sign    |            |     |
| Override Row Calculations                                 |              | Change Sign on  | √ariance   |     |
|                                                           |              |                 |            | )   |

Assign accounts for both the columns.

## **Create Report:**

Provide a name and title. Associate Row Set and Column Set defined earlier.

| Define financial reports                                                                                                    | Report                                                                                                    |                                                                                            |
|----------------------------------------------------------------------------------------------------|----------------------------------------------------------------------------------------------------|--------------------------------------------------------------------------------------------|
| Request     Define     Row Set     Column Set     Content Set     Order     Generate Content Set     Report Set     Display     Hepot     AutoCopy     Setup     Other | Title Title Description Exactly Required Components Row Set Column Set Column Set Colum | Other Options Segment Override Currency Rounding Option Level of Detail Output Option Text |
| Report Set<br>+ Display<br>Hepot<br>AutoCopy<br>+ Setup<br>• Other                                                                                                    | Column Set  Optional Components  Content Set  Row Order  Deplay Set                                                                                                    | Segment Override<br>Currency<br>Rounding Optico<br>Level of Detail<br>Output Optico        |

# Run Report:

Goto SRS window and select Program - Publish FSG Report report.

Enter the report name in the parameter window.

| Pun Itis Reguest                                                                                     |                                                                                        |                     |
|----------------------------------------------------------------------------------------------------|----------------------------------------------------------------------------------------|---------------------|
| Name Program - Publish FBI2 Report<br>Openanting Mort<br>Personalistics<br>Camponge American English | Ledger<br>Heport<br>Period JAN-19<br>Currency<br>Recenting Cption<br>Lingment Overlide |                     |
| At these Times.<br>For the rate As Soon as Possible                                                  | Contrast Sar                                                                           |                     |
| Upon Completion<br>Seen of Output Files                                                              | Cherrit Date 31-JAN-2019                                                               |                     |
| Larpoint (FSGXML) Banue Excel Template<br>Notify<br>Print to reprint                                 |                                                                                        | OK Canot Char (Heb) |